# **Practice Lab**

Due: N/A

#### **Content Covered**

How to create and submit REPLs to Autolab

### **Getting Started**

- 1. Sign into replit.com
- 2. Create a new python REPL, name it whatever you like

## **Editing Your Code**

1. In main.py add the following code:

```
def myFirstPythonProgram():
return True
```

#### Submission

- 1. Download your REPL as a .zip file
  - a. Click the three dots to the right of "Files"
  - b. Select "Download as zip" from the available options

**Note for Safari Users:** You must disable the "Open "safe" files after downloading" option in Safari > Preferences > General

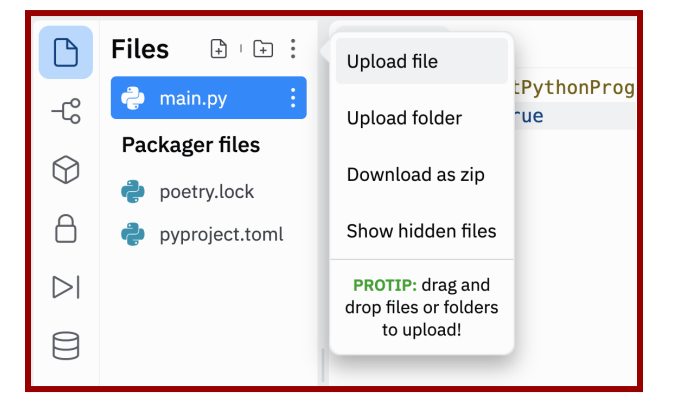

- 2. Submit your .zip file to Autolab
  - a. Navigate to the course <u>Autolab</u> page (linked on the course website)
  - b. Select the assignment you'd like to submit to (Practice Lab)
  - c. Follow the prompts to submit your .zip file
  - d. After a few seconds, you should see a grade. Clicking the grade will give additional feedback.